MANUAL DE UTILIZAÇÃO PRÉ-ATERMAÇÃO ON-LINE

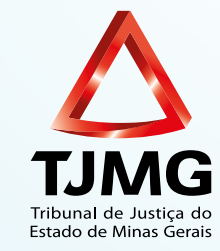

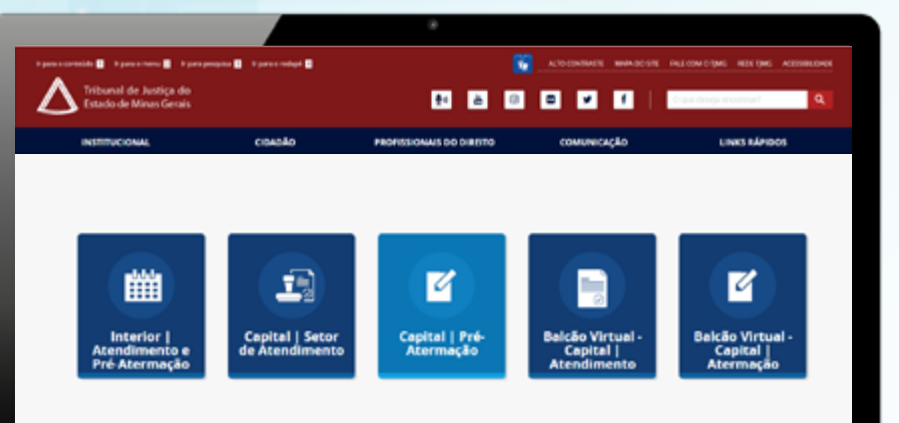

Conheça os Juizados Especiais

## Sumário

| 1. Dica de uso deste manual                                                                                   | 3                      |
|----------------------------------------------------------------------------------------------------|------------------------|
| 2. Introdução                                                                                                 | 4                      |
| <b>3.</b> Como acessar o formulário de pré-atermação on-line ou soli informações sobre processos já iniciados | icitar<br><b>5</b>     |
| <b>4.</b> Preenchimento do formulário de pré-atermação on-line para especial de Belo Horizonte e interior     | a juizado<br><b>10</b> |
| 5. Como preencher o formulário de setor de atendimento para especial de Belo Horizonte e interior             | a juizado<br><b>15</b> |
| 6. Envio dos formulários                                                                                      |                        |
| 7. Sugestões e reclamações                                                                                    | 19                     |

## Dica de uso deste manual

× ×

Onde houver esse ícone significa que ali existe um *link* e que, ao clicar com o mouse sobre ele, você será redirecionado para o lugar em questão.

#### Exemplo 1:

*Ao clicar sobre essa caixa, você será redirecionado para o documento da Portaria Conjunta 1.053/PR/2020.* 

Clique aqui para acessar a Portaria Conjunta 1.053/PR/2020.

#### Exemplo 2:

No **Sumário,** clique sobre o número da página para ser direcionado a ela. Se quiser voltar, clique em **Voltar ao sumário** 🔆 , no canto inferior direito da tela.

#### Boa leitura!

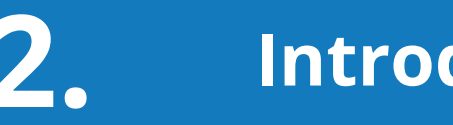

## Introdução

Em decorrência do período de pandemia vivenciado e da necessidade de adoção de medidas para mitigar os efeitos do novo coronavírus (COVID-19), o Tribunal de Justiça de Minas Gerais, visando possibilitar a continuação de acesso do cidadão ao **Sistema dos Juizados Especiais, implantou a Ferramenta Pré-Atermação On-line**.

Em vigor desde o dia 23 de setembro de 2020, a **Portaria Conjunta 1.053/PR/2020** autorizou o uso da ferramenta nas causas cujos valores não ultrapassem 20 (vinte) salários mínimos, observados os meios e as regras estabelecidos no ato normativo.

Por meio dessa plataforma, o cidadão poderá buscar atendimento sem que seja necessário o deslocamento até o juizado especial, iniciando, de sua própria residência, por meio do preenchimento de formulário próprio, o seu pedido, facilitando e modernizando, assim, o acesso ao Judiciário, evitando filas e aglomerações.

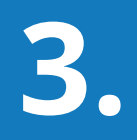

### Como acessar o formulário de pré-atermação on-line ou solicitar informações sobre processos já iniciados

#### 1º Passo

Clique no *link* abaixo ou acesse o portal do TJMG e siga o seguinte caminho:

www.tjmg.jus.br > Cidadão > Institucional > Juizados Especiais

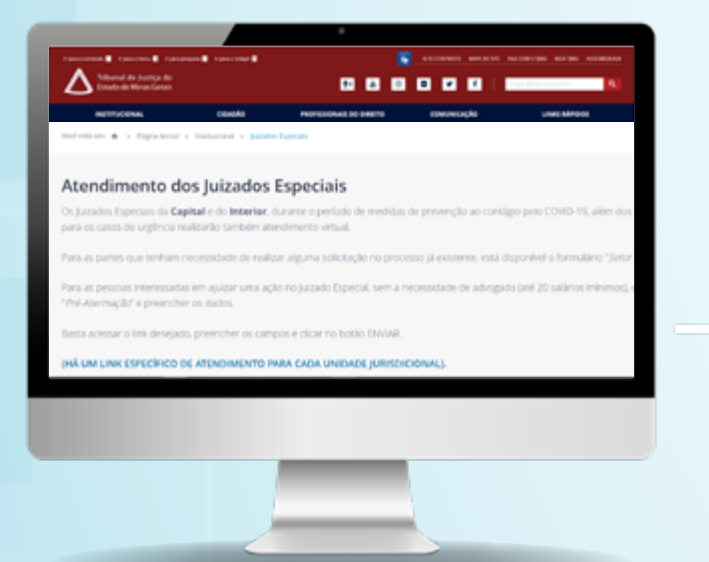

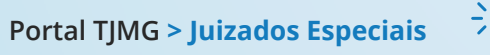

#### 2° Passo

Desça a barra de rolagem e siga os trâmites abaixo:

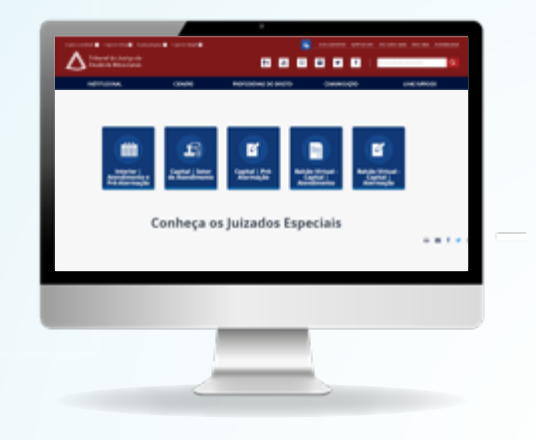

 A) Para iniciar processo no Juizado Especial de Belo Horizonte, siga os passos abaixo:

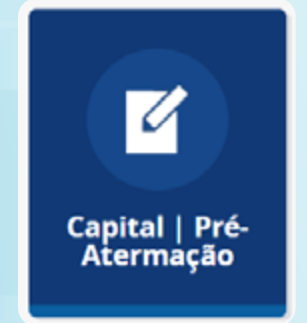

- Clique na caixa Capital | Pré-Atermação.
- Preencha o formulário, conforme orientações do item 4. \u00e5
- Clique em Enviar.

B) Para obter informações sobre processos já iniciados no Juizado
Especial de Belo Horizonte, siga os passos abaixo:

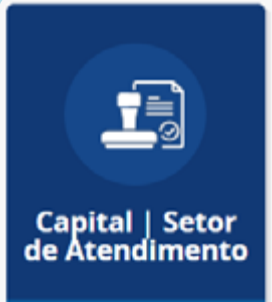

- Clique na caixa Capital | Setor de Atendimento.
- Preencha o formulário, conforme orientações do item 5.
- Clique em Enviar.

C) Para iniciar processo no juizado especial de qualquer comarca do interior, siga os passos abaixo:

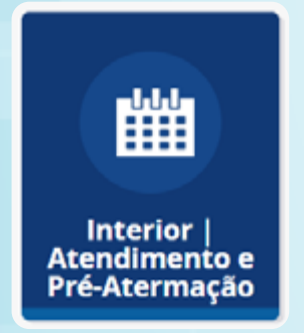

- Clique na caixa Interior | Atendimento e Pré-Atermação.
- Clique na caixa Interior | Pré-Atermação Iniciar Processo.

Interior | Pré-Atermação - Iniciar Processo

Desça a barra de rolagem e clique na comarca de seu interesse. Ex.:

Abaeté - Juizados Especiais | Formulário Pré-atermação

- Preencha o formulário, conforme orientações do item 4.
- Clique em Enviar.

 D) Para informações sobre processos já iniciados no juizado especial de qualquer comarca do interior, siga os passos abaixo:

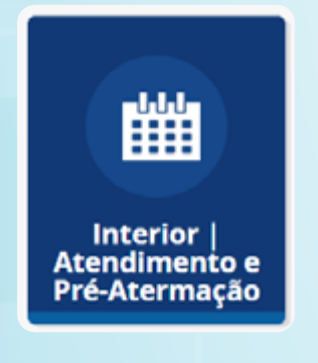

- Clique na caixa Interior | Atendimento e Pré-Atermação.
- Clique na caixa Interior | Setor de Atendimento -Processos em curso.

Interior | Setor de Atendimento - Processos em curso

Desça a barra de rolagem e clique na comarca de seu interesse. Ex.:

Abre Campo - Formulário de triagem | Setor de Atendimento às partes

- Preencha o formulário, conforme orientações do item 5.
- Clique em Enviar.

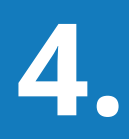

### Preenchimento do formulário de pré-atermação on-line para juizado especial de Belo Horizonte e interior

Nos casos em que o cidadão necessite iniciar uma ação no juizado especial, depois de seguir o passo a passo acima demonstrado, deverá preencher o formulário de pré-atermação da seguinte forma:

#### Nome completo (\*)

O cidadão que pretende entrar com a ação deverá preencher este campo com seu nome completo, sem abreviaturas, conforme consta no documento de identidade. (Ex.: João da Silva).

| namental in processes and in processes<br>Theorem and processes and a<br>Theorem and a processes and a<br>Theorem and a<br>Theorem and a processes and a<br>Theorem and a<br>Theorem and a<br>The |                  | · · · · · · · · · · · · · · · · · · · |             |           |  |
|----------------------------------------------------------------------------------------------------|------------------|---------------------------------------|-------------|-----------|--|
| METTICENS.                                                                                                    | essente          | PROFESSIONAL DE DRETE                 | connectedas | LINENPOOL |  |
| Julzados Especiais - P                                                                                                    | ré-Atermação   C | apital                                |             |           |  |
|                                                                                                    |                  |                                       |             |           |  |
|                                                                                                    |                  |                                       |             |           |  |
|                                                                                                    |                  |                                       |             |           |  |
| -                                                                                                    |                  | -                                     |             |           |  |
|                                                                                                    |                  |                                       |             |           |  |
| *** harmenter**                                                                                                    |                  |                                       | -           |           |  |
|                                                                                                    |                  |                                       |             |           |  |
|                                                                                                    |                  |                                       |             |           |  |
|                                                                                                    |                  |                                       |             |           |  |
|                                                                                                    |                  | _                                     |             |           |  |
|                                                                                                    |                  |                                       |             |           |  |
|                                                                                                    |                  |                                       |             |           |  |

### ATENÇÃO

a. A parte que tiver direito, nos termos da Lei, ao atendimento prioritário, deverá solicitar prioridade no campo "Nome Completo", conforme exemplo abaixo.

#### Exemplo:

Maria Santos - solicito atendimento prioritário

- b. Informa-se que, de acordo com a Lei, será autorizado o atendimento prioritário, quando a parte for pessoa com deficiência, pessoa com transtorno do espectro autista, obeso, idoso com idade igual ou superior a 60 (sessenta) anos, gestante, lactante e pessoas com crianças de colo.
- c. Informa-se ainda que todas as pessoas maiores de 80 anos, terão Prioridade Especial sobre os demais idosos.

#### Endereço / Rua (\*)

Rua ou avenida onde o cidadão que está entrando com a ação reside. (Ex: Rua x, nº 2)

#### Nº Apto (\*)

Caso resida em apartamento, preencher este campo com o número. Caso contrário, coloque XX.

#### Bairro (\*)

Preencher este campo com o nome do bairro onde reside o cidadão que está entrando com a ação. *(Ex: Bairro Floramar).* 

#### Cidade (\*)

Inserir, neste campo, o nome da comarca/município onde reside o cidadão que está ingressando com a ação. (Ex.: Abaeté)

#### CEP (\*)

Inserir, neste campo, o CEP da residência do cidadão que está entrando com a ação. *(Ex.: 00.000.000)*.

#### Número de telefone / celular (\*)

Neste campo, o cidadão que está ingressando com a ação deverá colocar o número de telefone de sua residência ou celular. (*Ex.: (31) 98888-8888*).

#### Número de celular com WhatsApp

Caso o cidadão que está ingressando com ação tenha celular com WhatsApp, recomenda-se a inclusão neste campo, para facilitar a comunicação.

#### E-mail (\*)

Deve o cidadão neste campo inserir o endereço de e-mail que será utilizado para envio de informações referentes ao seu processo. *Ex.: joãodasilva@gmail.com.* 

#### Nome do réu / promovido (\*)

Neste campo deverá o cidadão inserir o nome completo da pessoa contra quem está propondo a ação. (Ex.: Carlos Silva / Tim Brasil).

#### Rua (\*)

Neste campo o cidadão deverá inserir o endereço completo da pessoa contra quem está propondo a ação. (Ex.: Rua H, nº 0).

#### Nº Apto (\*)

Caso a pessoa contra quem o cidadão está propondo a ação more em apartamento, o nº deve ser inserido aqui. Caso contrário, coloque XX.

#### Bairro (\*)

Neste campo o cidadão deve inserir o nome do bairro onde mora a pessoa contra quem está propondo a ação. (Ex: Bairro Floramar).

#### Cidade (\*)

Neste campo o cidadão deverá inserir o nome da cidade onde reside a pessoa contra quem está propondo a ação. (Ex.: Sete Lagoas).

#### **CEP** (\*)

Deve ser inserido neste campo o CEP da residência da pessoa contra quem o cidadão está propondo a ação. *(Ex.: 00.000.000)*.

#### CPF / CNPJ (\*)

Neste campo deve ser inserido o CPF / CNPJ da pessoa contra quem o cidadão está propondo a ação. Caso não tenha essa informação, preencha 12 (doze) "0" (000000000000).

#### Manifestação / Pedido (\*)

Neste campo deverá o cidadão explicar o motivo pelo qual está realizando os pedidos constantes do último item a ser preenchido no formulário (abaixo). A manifestação contida deve se relacionar com o pedido que será feito abaixo. (*Ex.: a parte informará aqui, por exemplo, que entende que é abusiva a conduta pratica- da pelo réu, por tais motivos...*).

#### Descrição dos fatos (\*)

Neste campo deverá o cidadão contar o que aconteceu, qual situação o fez acionar o juizado especial.

(Ex.: Envolveu-se em acidente de trânsito com o réu, descrevendo como ocorreu a situação).

#### Quais são os seus pedidos na presente ação? (\*)

Neste campo o cidadão deve inserir o(os) pedido(s) propriamente dito(s), o que pretende conseguir com a ação, o que ela gostaria de obter do juizado especial. (Ex.: Indenização, que o réu deixe de fazer algo, que ele faça algo...).

#### Observação

Todos os campos com o (\*) são de preenchimento obrigatório.

# 5.

# Como preencher o formulário de setor de atendimento para juizado especial de Belo Horizonte e interior

Caso a parte queira solicitar algo no decorrer de um processo que já esteja em curso, deverá fazê-lo por meio deste formulário, que deve ser preenchido da seguinte forma:

| Tanana Tanana Tanana                              |                 |                        | ************************************** |                |
|---------------------------------------------------|-----------------|------------------------|----------------------------------------|----------------|
| Tribunal de Austige de<br>Entrela de Meran Genais |                 |                        |                                        | far hop-sortal |
| NETTOONAL                                         | сенойе          | PROFESIONAL DO EMETO   | conversion (in                         | UNIX MARKED    |
| luizados Especiais -                              | Formulário de t | riagem Setor de Atendi | imento às partes 1 C                   | oital          |
|                                                   |                 | 0                      |                                        |                |
| and a second                                      |                 | 100 June 1 1 1         |                                        |                |
|                                                   |                 |                        |                                        |                |
|                                                   |                 |                        |                                        |                |
|                                                   |                 |                        |                                        |                |
| a and the                                         |                 |                        |                                        |                |
|                                                   |                 |                        |                                        |                |
|                                                   |                 |                        |                                        |                |
|                                                   |                 |                        |                                        |                |
|                                                   |                 |                        |                                        |                |

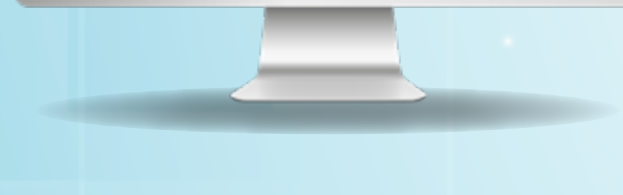

#### Número do processo

Aqui deve ser inserido o número do processo em que a parte está realizando a solicitação. Lembrando que não é campo obrigatório.

#### Nome completo da parte (\*)

Aqui deve ser inserido o nome completo da parte que está solicitando o atendimento. (Ex: João da Silva)

#### Tipo de parte (\*)

Aqui deve ser marcada uma das opções: autor, réu, terceiro.

Rua (\*)

Endereço da parte que está realizando a solicitação. *(Ex.: Rua x, n° 0).* 

#### Nº apto. (\*)

Número do apartamento da parte que está realizando a solicitação, caso haja. Caso contrário, coloque XX.

#### Bairro (\*)

Nome do bairro onde a parte que está solicitando o atendimento reside. *(Ex.: Santa Efigênia).* 

#### Cidade (\*)

Cidade onde reside a parte que está realizando a solicitação ao Jesp. *(Ex.: Itaúna).* 

#### **CEP** (\*)

Aqui a parte que está formulando a solicitação deverá inserir seu CEP. *(Ex.: 00.001.002).* 

#### Número de telefone / celular (\*)

Neste campo o cidadão que está solicitando o atendimento deverá colocar o número de telefone de sua residência ou celular. (Ex.: (31) 98888-8888).

#### Número de celular com WhatsApp

Caso o cidadão que está solicitando o atendimento tenha número de celular com WhatsApp, recomenda-se a inclusão neste campo, para facilitar a comunicação.

#### E-mail

Neste campo deve ser inserido, caso haja, o e-mail da parte que está solicitando o atendimento. (Ex.: joaodasilva@gmail.com)

#### CPF / CNPJ (\*)

Aqui a parte que está formulando a solicitação deverá inserir seu CPF ou CNPJ. *(Ex.: 000.000.000-00).* 

#### Manifestação / Pedido (\*)

Aqui a parte deverá inserir o motivo pelo qual está entrando em contato com o Jesp. Qual a dúvida, solicitação em relação ao processo?

#### Observação

Todos os campos com o (\*) são de preenchimento obrigatório.

# 6. Envio dos formulários

Depois de preencher o formulário, conforme explicado anteriormente, deverá a parte clicar na opção **"Enviar"** e aguardar retorno do juizado especial.

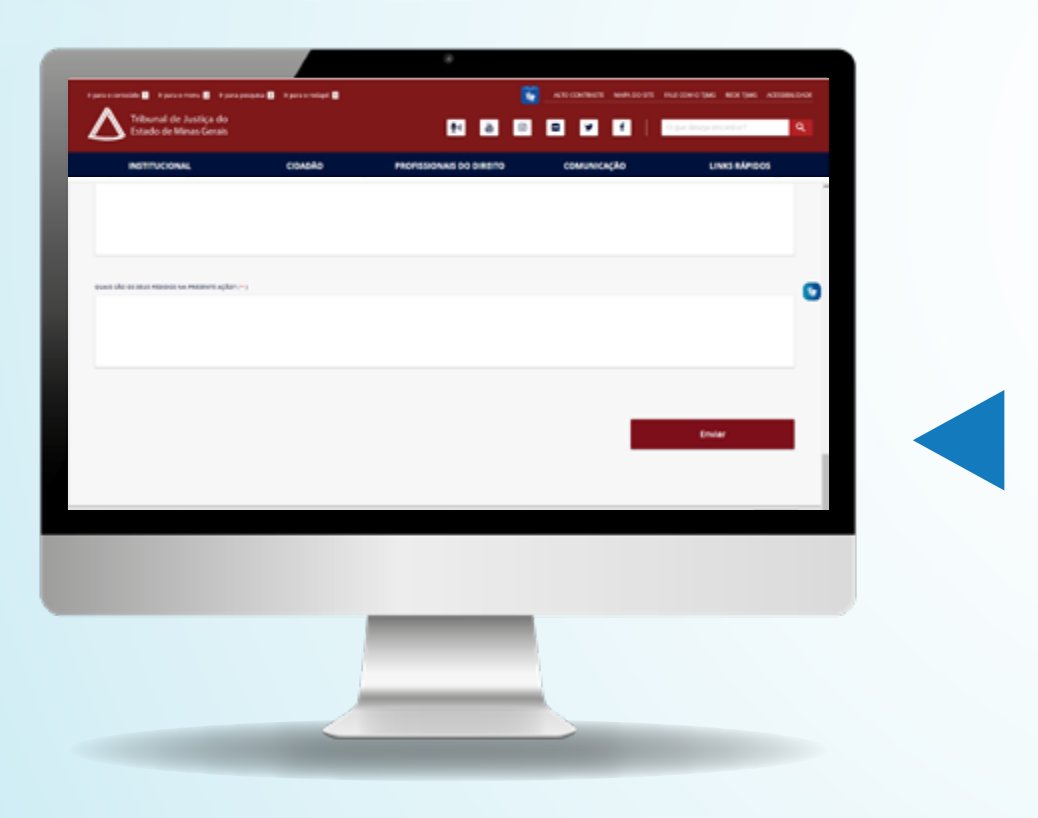

## Sugestões e reclamações

Sugestões ou reclamações quanto ao procedimento de Pré-Atermação On-line deverão ser encaminhadas ao canal **Fale com o TJMG.** Acesse-o clicando no *link* abaixo.

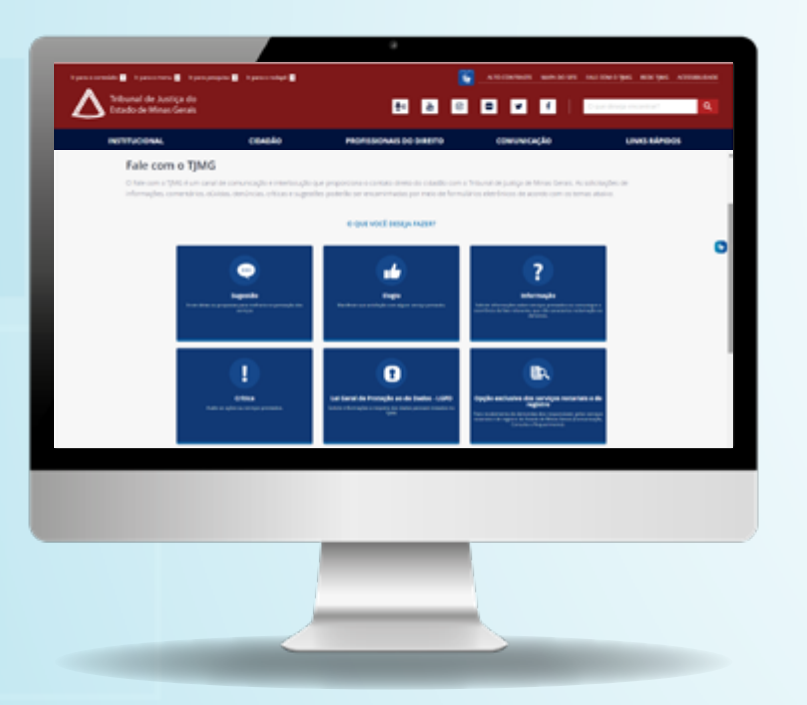

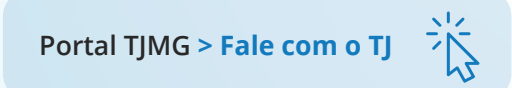

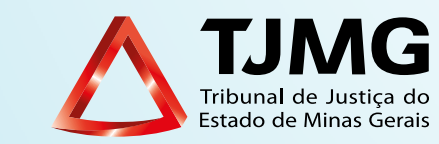